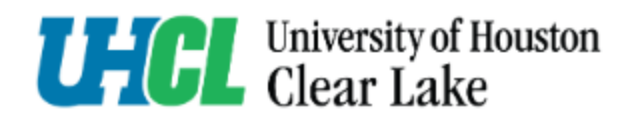

## Go to the <u>HR Employment page.</u>

1. Click on **go.uhcl.edu** 

E-Services Hawk Card Class Schedule go.uhcl.edu UHCL at Pearland Mental Health

2. Click on the Page Up icon (image coming soon).

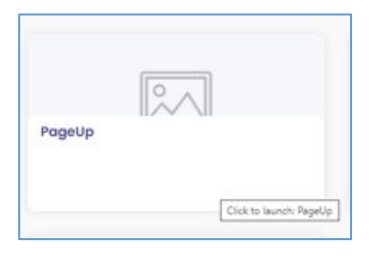

3. Log in using your UHCL employee credentials.

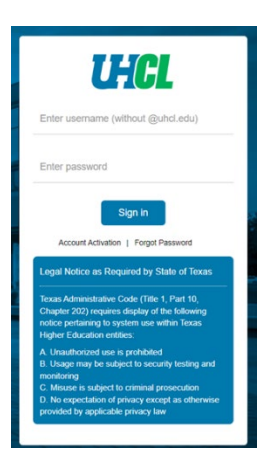

- 4. Once logged in, the user's dashboard will load.
  - The dashboard will list any jobs connected to the user.
  - Navigate to the right side of the dashboard and locate Manager Activities.
  - Click on Jobs awaiting your approval.

| ul                         | 1 1<br>Draft P              | ending approval |              |                      |   |
|----------------------------|-----------------------------|-----------------|--------------|----------------------|---|
| <b>≗</b> 0<br>Draft        | Assistant Professor of Arts |                 |              | Morkbenen L          |   |
|                            | Requisition Number: 492239  | Joanne Slovacel | S Primary te | ams & users          | ~ |
| ± 0<br>Pending<br>approval | Human Resources Generalist  | 0               |              |                      |   |
|                            | magazation managazing t     | root an an      | Manager A    | ctivities            | ^ |
|                            |                             |                 | 2 Jobs awa   | aiting your approval | > |
|                            |                             | _               | 1 Jobs req   | uiring panel review  |   |

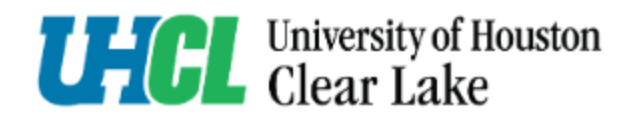

5. Click **View** next to the job needing approval to review job details.

| Date raised  | Reference No. | job title †≟               | Hiring Manager  | New | Replacement |      |
|--------------|---------------|----------------------------|-----------------|-----|-------------|------|
| Oct 14, 2024 | 492279        | Director, HR Operations    | Joanne Slovacek | 0   | 1           | View |
| Oct 14, 2024 | 492277        | Human Resources Generalist | Abby Varela     | 1   | 0           | View |
|              |               |                            |                 |     |             |      |

- 6. Click **Approve**. Job status will move to Approve.
  - To deny a job card, click **Decline**.
  - A pop-requesting a reason for declining will be displayed comments are mandatory.

| Plea                 | ase fill in all mar | Next pag<br>ndatory fields | ge 🔪<br>marked with | an asterisk (*). |
|----------------------|---------------------|----------------------------|---------------------|------------------|
| [                    | Save a draft        | Approve                    | Decline             | Cancel           |
| Decline - Goog       | le Chrome           |                            | - 0                 | ×                |
| Please select        | a reason as t       | o why the jo               | b has been          | 1                |
| declined:*<br>Select |                     | ~                          |                     |                  |
| Additional co        | mments:             |                            |                     |                  |
|                      |                     |                            |                     |                  |
|                      |                     |                            |                     |                  |
|                      |                     |                            |                     |                  |